## **UHH-Email Access with Microsoft Outlook**

This guide describes how to set up Outlook to access your UHH-Email account via the **IMAP/SMTP** protocol on a Windows System.

## Summary of Server Settings for Outlook

- Account
  - EMail Addresse: erika.mustermann@uni-hamburg.de
  - Uder Name: B-Code (Format bat2012)
- Incomming Server
  - IMAP Server: exchange.uni-hamburg.de
  - Security Protocol: SSL/TLS
  - Port: 993
- Outgoing Server
  - SMTP Server: exchange.uni-hamburg.de
  - Security Protocol: STARTTLS
    - Port: 587
- Notice: Passwords with German special characters (ä, ö, ü, β) will not be recognized by the UHH mail server via IMAP. You can change your UHH-password at the "Benutzerverwaltung" (bv.uni-hamburg.de).
- Notice: The setup of the account does not work from within Outlook for work for IMAP/SMTP! Instead, use the Windows Control Panel, while Microsoft Outlook is closed.

To be able to send and receive Emails via your UHH-Email account with Outlook, you have to add this account in Outlook. The following **step-by-step** procedure is tested for Outlook 2019 on Windows 11. Outlook is part of the Microsoft Office Suite, pre-installed on PHYSnet Windows systems. Details might vary during your own installation.

• Open the Control Panel, for instance via Search on your Windows desktop:

| ← All Apps Documents                        | Settings | Folders Photos •••         |
|---------------------------------------------|----------|----------------------------|
| Best match                                  |          |                            |
| Control Panel                               |          |                            |
| Apps                                        |          | Control Panel              |
| <b>છ</b> Thunderbolt™ <b>Control</b> Center | >        | Арр                        |
| 🌸 Windows Tools                             | >        | 🖸 Open                     |
| 🧧 Run                                       | >        | Den file location          |
| Settings                                    |          | $\Rightarrow$ Pin to Start |
| ලි Eye <b>control</b>                       | >        | ~                          |
| App & browser control                       | >        |                            |
| 🍗 Change User Account Control               |          |                            |

• Select "Mail (Microsoft Outlook)", which is visible when using "Small icons":

| All Control Panel Items                                                          |                                  | – 🗆 X                                                  |
|----------------------------------------------------------------------------------|----------------------------------|--------------------------------------------------------|
| $\leftarrow$ $\rightarrow$ $\checkmark$ $\uparrow$ $\blacksquare$ > Control Pane | el → All Control Panel Items →   | ✓ C Search Control Panel 𝒫                             |
| Adjust your computer's settings                                                  |                                  | View by: Small icons *                                 |
| 🔲 AutoPlay                                                                       | 😻 Backup and Restore (Windows 7) | 🍕 BitLocker Drive Encryption                           |
| 🛃 Color Management                                                               | 🗿 Credential Manager             | 📸 Date and Time                                        |
| 📑 Default Programs                                                               | 🤳 Device Manager                 | <section-header> Devices and Printers</section-header> |
| 🚱 Ease of Access Center                                                          | File Explorer Options            | 褐 File History                                         |
| 🗼 Fonts                                                                          | lndexing Options                 | 😪 Internet Options                                     |
| 🚤 Keyboard                                                                       | Mail (Microsoft Outlook)         | Mouse                                                  |
| 💐 Network and Sharing Center                                                     | Ø Phone and Modem                | Power Options                                          |
| 💽 Programs and Features                                                          | 👽 Recovery                       | 🚱 Region                                               |
| 🔩 RemoteApp and Desktop Connectio                                                | 陀 Security and Maintenance       | Sound                                                  |
| Speech Recognition                                                               | 🗊 Storage Spaces                 | 🔕 Sync Center                                          |
| 🛒 System                                                                         | 🧮 Taskbar and Navigation         | 📧 Troubleshooting                                      |
| 🍇 User Accounts                                                                  | 🏪 Windows Defender Firewall      | 툏 Windows Mobility Center                              |
| 🖶 Windows Tools                                                                  | 🍃 Work Folders                   |                                                        |
|                                                                                  |                                  |                                                        |

• In the following panel, select "Add...":

| Mail                                                                                 | × |
|--------------------------------------------------------------------------------------|---|
| General                                                                              |   |
| The following profiles are set up on this computer                                   |   |
|                                                                                      |   |
| Add Remove Properties Copy<br>When starting Microsoft Outlook, use this profile:     |   |
| <ul> <li>Prompt for a profile to be used</li> <li>Always use this profile</li> </ul> |   |
| ~                                                                                    |   |
| OK Cancel Apply                                                                      |   |

• Choose an arbitrary **Profile Name**:

| New Profile        | ×      |
|--------------------|--------|
| Oreate New Profile | ОК     |
| Profile Name:      | Cancel |
| Bruce Wayne        |        |

• Select "Manual setup..." and click "Next >":

|                   | count of connect to other server types.                        |  |
|-------------------|----------------------------------------------------------------|--|
| Email Account     |                                                                |  |
| Your Name:        |                                                                |  |
|                   | Example: Ellen Adams                                           |  |
| Email Address:    |                                                                |  |
|                   | Example: ellen@contoso.com                                     |  |
| Password'         |                                                                |  |
| Returne Password  |                                                                |  |
| recyper assivora. | Type the password your Internet service provider has given you |  |
| Manual setup or a | lditional server types                                         |  |
|                   |                                                                |  |
|                   |                                                                |  |
|                   |                                                                |  |
|                   |                                                                |  |
|                   |                                                                |  |

• Select "IMAP" and click "Next >":

| Add Account                                              | ×         |
|----------------------------------------------------------|-----------|
| Choose Your Account Type                                 | ×         |
|                                                          |           |
| Microsoft 365                                            |           |
|                                                          |           |
| Email Address:                                           |           |
| Example: ellen@contoso.com                               |           |
| O POP or IMAP                                            |           |
| Advanced setup for POP or IMAP email accounts            |           |
| C Exchange ActiveSync                                    |           |
| Advanced setup for services that use Exchange ActiveSync |           |
|                                                          |           |
|                                                          |           |
|                                                          |           |
|                                                          |           |
|                                                          |           |
|                                                          |           |
|                                                          |           |
|                                                          |           |
| < Back Next > Car                                        | ncel Help |

• In the following **Account Settings**, first choose Account Type **IMAP** as the protocol of the Incomming mail server:

| Add Account           POP and IMAP Account Settings      | ×<br>*                                                                           |
|----------------------------------------------------------|----------------------------------------------------------------------------------|
| Enter the mail server settings for your account.         | 4                                                                                |
| User Information                                         | Test Account Settings                                                            |
| Your Name:                                               | We recommend that you test your account to ensure that the                       |
| Email Address:                                           | entries are correct.                                                             |
| Server Information                                       | Test Account Settings                                                            |
| Account Type:                                            | iest Account Settings                                                            |
| Incoming mail server:                                    | <ul> <li>Automatically test account settings when Next is<br/>clicked</li> </ul> |
| Outgoing mail server (SMTP):                             |                                                                                  |
| Logon Information                                        |                                                                                  |
| User Name:                                               | Mail to keep offling: All                                                        |
| Password:                                                | Man to keep onnine. An                                                           |
| Remember password                                        |                                                                                  |
| Require logon using Secure Password Authentication (SPA) |                                                                                  |
|                                                          | More Settings                                                                    |
|                                                          |                                                                                  |
|                                                          |                                                                                  |
|                                                          | < Back Next > Cancel Help                                                        |

• Then insert the other server settings as in the summary above. Use your **B-Code** as User Name, not your Email Address. Then go to "**More Settings**".

| User Information                                                                             |                                                        | Test Account Settings                                                                   |
|----------------------------------------------------------------------------------------------|--------------------------------------------------------|-----------------------------------------------------------------------------------------|
| <u>Y</u> our Name:<br><u>E</u> mail Address:                                                 | Bruce Wayne<br>bruce.wayne@uni-hamburg.de              | We recommend that you test your account to ensure that the entries are correct.         |
| Server Information<br>Account Type:<br>Incoming mail server:<br>Outgoing mail server (SMTP): | IMAP<br>exchange.uni-hamburg.de                        | Test Account Settings  Automatically test account <u>s</u> ettings when Next is clicked |
| Logon Information<br>User Name:<br>Password:                                                 | bat2012           ************************************ | Mail to keep offline: All                                                               |

• In the first menu "General" of "More Settings" choose an arbitrary account name:

| Internet Email Settings                                                                                     | ×  |
|----------------------------------------------------------------------------------------------------|----|
| General Outgoing Server Advanced                                                                            |    |
| Mail Account                                                                                                | _  |
| Type the name by which you want to refer to this account. For example:<br>"Work" or "Microsoft Mail Server" |    |
| bruce.wayne@uni-hamburg.de                                                                                  |    |
| Other User Information                                                                                      | -  |
| Organization:                                                                                               |    |
| Reply Email:                                                                                                |    |
|                                                                                                    |    |
|                                                                                                    |    |
|                                                                                                    |    |
|                                                                                                    |    |
|                                                                                                    |    |
|                                                                                                    |    |
|                                                                                                    |    |
|                                                                                                    |    |
|                                                                                                    |    |
| OK Cano                                                                                                    | el |

• In the **second menu** "**Outgoing Server**" of "More Settings"" mark "**Use same settings as my incoming mail server**":

| Internet Email Setting  | js                            | × |
|-------------------------|-------------------------------|---|
| General Outgoing Server | Advanced                      |   |
| My outgoing server (SM  | /TP) requires authentication  |   |
| O Use same settings a   | as my incoming mail server    |   |
| Log on using            |                               |   |
| User Name:              |                               |   |
| Password:               |                               |   |
| / 🗸 R                   | emember password              |   |
| Require Secure          | Password Authentication (SPA) |   |
| 1                       |                               |   |
|                         |                               |   |
|                         |                               |   |
|                         |                               |   |
|                         |                               |   |
|                         |                               |   |
|                         |                               |   |
|                         |                               |   |
| -                       |                               |   |
|                         |                               |   |
|                         |                               |   |
|                         | OK Cance                      |   |

• In the **third menu** "**Advanced**" of "More Settings" choose Ports and security settings as in the summary above:

| Internet Email Settings                                                     | ×                        |
|-----------------------------------------------------------------------------|--------------------------|
| General Outgoing Server Advanced                                            |                          |
| Server Port Numbers                                                         |                          |
| Incoming server (IMAP): 993 Use Defaults                                    | ]                        |
| Use the following type of encrypted connection:                             | SSL/TLS                  |
| Outgoing server (SMTP): 587                                                 |                          |
| Use the following type of encrypted connection:                             | STARTTLS ~               |
| Server Timeouts                                                             |                          |
| Short Long 1 minute                                                         |                          |
| Folders                                                                     |                          |
| Root folder path:                                                           |                          |
| Sent Items                                                                  |                          |
| Do not save copies of sent items                                            |                          |
| Deleted Items                                                               |                          |
| Mark items for deletion but do not move them au                             | tomatically              |
| Items marked for deletion will be permanently de<br>the mailbox are purged. | eleted when the items in |
| Purge items when switching folders while online                             |                          |
|                                                                             |                          |
|                                                                             | OK Cancel                |

• Clicking "OK" starts a **server test**, including a test Email. In case you receive error messages at this point, please check you settings for typos and try again.

| Test Account Settings                                    |           |       |
|----------------------------------------------------------|-----------|-------|
| Congratulations! All tests completed successfully. Click | Stop      |       |
|                                                          |           | Close |
| Tasks Errors                                             |           |       |
| Tasks                                                    | Status    |       |
| ✓ Log onto incoming mail server (IMAP)                   | Completed |       |
| ✓ Send test email message                                | Completed |       |
|                                                          |           |       |
|                                                          |           |       |

• Finish the account setup by selecting "Finish":

| Add Account                                                 | ×                   |
|-------------------------------------------------------------|---------------------|
|                                                             |                     |
| You're all set!                                             |                     |
| We have all the information we need to set up your account. |                     |
|                                                             |                     |
|                                                             |                     |
|                                                             |                     |
|                                                             |                     |
|                                                             |                     |
|                                                             |                     |
| Set up Outlook Mobile on my phone, too                      | Add another account |
|                                                             |                     |
|                                                             |                     |
| < Back Finish                                               | Help                |
|                                                             |                     |

The next time you open **Microsoft Outlook**, your UHH-Email account will be synchronized and all Emails are available for processing.